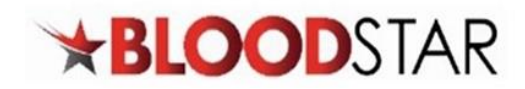

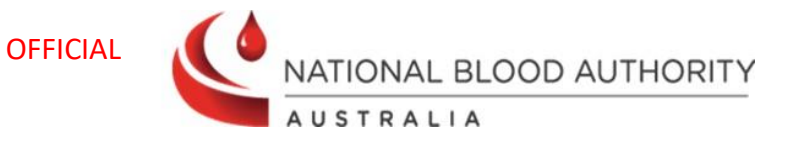

## Submitting Review Outcomes and Creating a Continuing Authorisation Request

| Step | Action -                                                   | Checking                                           | the remaining                                                                                                    | doses for a patier                                                                                                    | t's authorisation                                                                 |                                                                    |                              |         |  |  |
|------|------------------------------------------------------------|----------------------------------------------------|----------------------------------------------------------------------------------------------------|----------------------------------------------------------------------------------------------------|-----------------------------------------------------------------------------------|--------------------------------------------------------------------|------------------------------|---------|--|--|
| 1.   | There are 3 ways of checking the patients remaining doses. |                                                    |                                                                                                    |                                                                                                    |                                                                                   |                                                                    |                              |         |  |  |
|      |                                                            | Option A:<br>will either:<br>- Display<br>- No ren | In the <b>Patient</b><br>y a date which<br>naining dose to                                                                 | <b>Record</b> , under <b>Cur</b><br>is based on the <i>pla</i><br>ext will display if th                                                                                                    | rent Authorisation de<br>anned date or partiall<br>here are no remaining          | etails, next to <b>F</b><br><i>ly dispensed</i> .<br>planned doses | inal Dose Planne             | ed Date |  |  |
|      |                                                            | Current Au                                         | uthorisation                                                                                                    |                                                                                                    |                                                                                   |                                                                    |                              |         |  |  |
|      |                                                            | Authorisation                                      | Manager                                                                                                    |                                                                                                    |                                                                                   |                                                                    | ~                            |         |  |  |
|      |                                                            |                                                    | Authorisation Number<br>Authorisation Date<br>Medical Condition<br>Specific Condition<br>Indication<br>Treating Specialist | Automatica<br>13-Oct-2022<br>August teiring pagamenagildas (namma<br>Namurtagi al agraphisma gibita)<br>Paragantagi at ingenerati bashinal inte<br>atempi at mangalariti<br>Periga Statistica | - haamalahgiahma'igaamaysa padah621<br>Oloho dud lariyapagammigtekutmaamasasia    | elatedwith haematicipal men                                        | prantes or post townspositic |         |  |  |
|      |                                                            |                                                    | Regimen                                                                                                    | Dose Type                                                                                                    | Dose                                                                              | Infusion Method                                                    | Action                       |         |  |  |
|      |                                                            |                                                    |                                                                                                    | Maintenance Dose (SCIg)                                                                                                    | Hizentra AU - 9.00 g every week.                                                  | Subcutaneous                                                       | + Request Change             |         |  |  |
|      |                                                            |                                                    |                                                                                                    | Request Additional Disseminated F     Request Additional Supplementary     Request Additional Disseminated F     Request Additional Disseminated F                                            | nterovirus bose (1Vig)<br>-Dose (IVig)<br>interovirus Dose (SCIg)<br>-Dose (SCIg) |                                                                    |                              |         |  |  |
|      |                                                            | ,                                                  | Authorisation End Date                                                                                                    | 15-Apr-2024 Continuing supply is conditi                                                                                                    | onal on a review being conducted prior to this date.                              |                                                                    |                              |         |  |  |
|      |                                                            |                                                    | Treating Facility                                                                                                    | 13-Api-2024                                                                                                    |                                                                                   |                                                                    |                              |         |  |  |
|      |                                                            |                                                    | Administering Facility                                                                                                    | The Cardonna Haspital                                                                                                    |                                                                                   |                                                                    |                              |         |  |  |
|      |                                                            |                                                    | Dispensing Facility                                                                                                    | Act reheips - the tarbara want                                                                                                    |                                                                                   |                                                                    |                              |         |  |  |
|      |                                                            |                                                    | Last Dispensed Date                                                                                                    | Q View Treatment Plan                                                                                                    |                                                                                   |                                                                    |                              |         |  |  |
|      |                                                            |                                                    |                                                                                                    |                                                                                                    |                                                                                   |                                                                    | ✔ Edit + Record Review       |         |  |  |
|      |                                                            |                                                    |                                                                                                    |                                                                                                    |                                                                                   |                                                                    |                              |         |  |  |
|      |                                                            |                                                    |                                                                                                    |                                                                                                    |                                                                                   |                                                                    |                              |         |  |  |
|      |                                                            |                                                    |                                                                                                    |                                                                                                    |                                                                                   |                                                                    |                              |         |  |  |

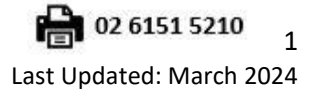

LOOD (1300 025 663)

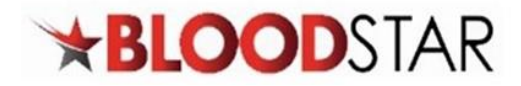

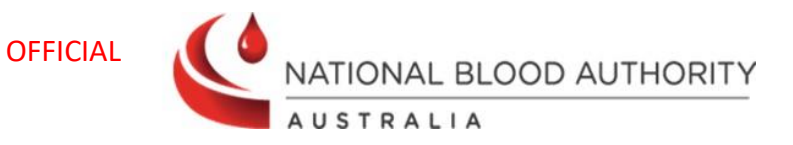

Option B: By clicking on the green hyperlink beside authorisation number to access the View Authorisation page.

| iew Authorisa                                                                                                    | tion                                     |                                         |                                                                                                    |                                                                                                    |                                                                                                    |                                 |                           |  |
|----------------------------------------------------------------------------------------------------|------------------------------------------|-----------------------------------------|----------------------------------------------------------------------------------------------------|----------------------------------------------------------------------------------------------------|----------------------------------------------------------------------------------------------------|---------------------------------|---------------------------|--|
| Patient Details                                                                                                    |                                          |                                         |                                                                                                    |                                                                                                    |                                                                                                    |                                 |                           |  |
|                                                                                                    | Pat                                      | tient dia                               | OTT, Rossin<br>Net dill, Net<br>Liff WYN (2)<br>per ROSSIN<br>Cardiania M                                   | logy (C. Januar<br>Mal<br>Johan (1971)<br>I<br>Ingelani, Malificia <u>/ Edit</u>                              |                                                                                                    |                                 |                           |  |
| Authorisation Details Record Review Authorisation Number<br>Approval Date<br>Medical Condition<br>Specific Condition<br>Indication<br>Treating Specialist<br>Regimen<br>Authorisation End Date<br>Final Dose Planned Date |                                          |                                         | on History                                                                                                  | Assessment Amendmer                                                                                           | nt History                                                                                                    |                                 |                           |  |
|                                                                                                    |                                          |                                         | 13-Oct-200<br>13-Oct-200<br>Dose Typ<br>Maintene<br>+ Request<br>+ Request<br>+ Request                     | 22<br>Pe<br>ance Dose (SCIg)<br>Additional Disseminated<br>Additional Disseminated<br>Additional Supplementar | Dose<br>Hizentra AU - 9.00 g every week.<br>Enterovirus Dose (V(g)<br>y.Dose (V(g)<br>interovirus Dose (SC(g))<br>y.Dose (SC(g) | Infusion Method<br>Subcutaneous | Action<br>+Request Change |  |
|                                                                                                    |                                          |                                         | 15-Apr-2024 Continuing supply is conditional on a review being conducted prior to this date.<br>15-Apr-2024 |                                                                                                    |                                                                                                    |                                 |                           |  |
|                                                                                                    | Administerir<br>Dispensir<br>Last Disper | ng Facility<br>ng Facility<br>nsed Date | The Earliene Hapital Act Hotology - The Earliene Hapital 09-Nov-2023                                        |                                                                                                    |                                                                                                    |                                 |                           |  |
|                                                                                                    |                                          |                                         |                                                                                                    |                                                                                                    |                                                                                                    |                                 | 🖨 Print 🖉 Edit            |  |

Option C: In the Patient Record, you can view the patient's treatment plan by selecting View Treatment Plan or select the authorisation number and scroll to the bottom of the screen.

| Current Authorisation     |                                                                                                    |                                                   |                          |                              |   |  |  |  |
|---------------------------|----------------------------------------------------------------------------------------------------|---------------------------------------------------|--------------------------|------------------------------|---|--|--|--|
| Authorisation 1 Martine A |                                                                                                    |                                                   |                          |                              | * |  |  |  |
| Authorisation Number      | 9.1100000                                                                                                    |                                                   |                          |                              |   |  |  |  |
| Authorisation Date        | 13-Oct-2022                                                                                                    |                                                   |                          |                              |   |  |  |  |
| Medical Condition         | T28 keep to gravplant later a statement of plant and plant set with the plant set of the set of the |                                                   |                          |                              |   |  |  |  |
| Specific Condition        | Non-wedging (unphone these)                                                                                                    |                                                   |                          |                              |   |  |  |  |
| Indication                | Prevention of reported basis (all result<br>part collections)                                                                                                    | en darie ingegerengide.liverrik ersekted i        | dih Kerentalagiai malgan | entes ar porti Narrespoletto |   |  |  |  |
| Treating Specialist       | Religion (1998)<br>Specialist - The Carlowna Respited                                                                                                    |                                                   |                          |                              |   |  |  |  |
| Regimen                   | Dose                                                                                                    | Infusion Method                                   | Action                   |                              |   |  |  |  |
|                           | Maintenance Dose (SCIg)                                                                                                    | Hizentra AU - 9.00 g every week.                  | Subcutaneous             | + Request Change             |   |  |  |  |
|                           | Request Additional Disseminated Enterovirus Dose (IVIg)                                                                                                    |                                                   |                          |                              |   |  |  |  |
|                           | Request Additional Supplementary Dose (IVIg)                                                                                                    |                                                   |                          |                              |   |  |  |  |
|                           | ➡ <u>Request Additional Disseminated Enterovirus Dose (SCIg)</u>                                                                                                    |                                                   |                          |                              |   |  |  |  |
|                           | + <u>Request Additional Supplementary Dose (SCIg</u> )                                                                                                    |                                                   |                          |                              |   |  |  |  |
| Authorisation End Date    | 15-Apr-2024 Continuing supply is conditiona                                                                                                    | I on a review being conducted prior to this date. |                          |                              |   |  |  |  |
| Final Dose Planned Date   | 15-Apr-2024                                                                                                    |                                                   |                          |                              |   |  |  |  |
| Treating Facility         | the contents weapond                                                                                                    |                                                   |                          |                              |   |  |  |  |
| Administering Facility    | ity The Carbon a explanation                                                                                                    |                                                   |                          |                              |   |  |  |  |
| Dispensing Facility       | all'Pathology. Fia Gorbana Integral                                                                                                    |                                                   |                          |                              |   |  |  |  |
| Last Dispensed Date       | 09-Nov-2023                                                                                                    |                                                   |                          |                              |   |  |  |  |
|                           | Q View Treatment Plan                                                                                                    |                                                   |                          |                              |   |  |  |  |
|                           |                                                                                                    |                                                   |                          |                              | w |  |  |  |

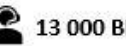

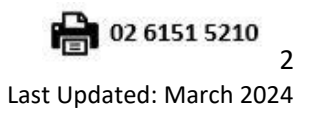

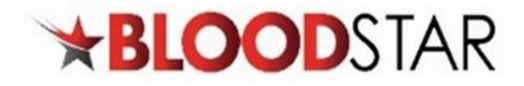

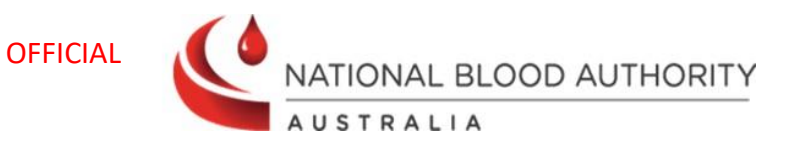

| This treatment play  | a door not constitute a prossriptio | n for immunoglobulin produc | +-        |           |                        |                |                 |
|----------------------|-------------------------------------|-----------------------------|-----------|-----------|------------------------|----------------|-----------------|
| Planned Date         | Dose Type                           | Dose                        | Status    | Requested | Expected Infusion Date | Date Dispensed | Dispensed       |
| 25-Dec-2023          | Maintenance Dose (SCIg)             | Hizentra AU - 9.00 g        | Dispensed |           | 25-Dec-2023            | 09-Nov-2023    | Q 9.00g of 9.00 |
| 01-Jan-2024          | Maintenance Dose (SCIg)             | Hizentra AU - 9.00 g        | Dispensed |           | 01-Jan-2024            | 09-Nov-2023    | Q 9.00g of 9.0  |
| € <u>08-Jan-2024</u> | Maintenance Dose (SCIg)             | Hizentra AU - 9.00 g        | Planned   |           |                        |                |                 |
| 15-Jan-2024          | Maintenance Dose (SCIg)             | Hizentra AU - 9.00 g        | Planned   |           |                        |                |                 |
| 01-Apr-2024          | Maintenance Dose (SCIg)             | Hizentra AU - 9.00 g        | Planned   |           |                        |                |                 |
| 08-Apr-2024          | Maintenance Dose (SCIg)             | Hizentra AU - 9.00 g        | Planned   |           |                        |                |                 |
| 15-Apr-2024          | Maintenance Dose (SCIg)             | Hizentra AU - 9.00 g        | Planned   |           |                        |                |                 |

Once an approved Immunoglobulin (Ig) Authorisation is nearing or has just exceeded its expiry date, BloodSTAR will notify Medical Officers involved with the authorisation and prompt them to submit review outcomes and will provide the option to submit a Continuing Authorisation Request.

| Step | Action - Checking the remaining doses for a patient's authorisation                                                                                                    |
|------|----------------------------------------------------------------------------------------------------|
| 1.   | There are two ways of recording patient review outcomes.<br><u>Option A</u> : Click on the link in your emailed notification and you will be automatically directed to the<br>relevant BloodSTAR message in the <b>BloodSTAR Messages</b> tab. Within that relevant message, click the link<br><b>Record Review Outcomes</b> at the bottom.                                                                                                    |
|      | Review Reminder - DOE, John                                                                                                    |
|      | This patient is due for clinical review in accordance with the criteria for access to immunoglobulin products supplied under the national blood arrangements.<br>To access continued treatment for this patient you must complete a clinical review and submit a Continuing Authorisation Request before 25-Jul-2016. Failure to request<br>continuing authorisation will cease the patient's access to treatment and you will be required to submit a new Initial Authorisation Request if continuing treatment is<br>required.<br>For further information please contact the Authoriser on 02 62123456789<br>Record Review Outcomes |
|      | <u><b>Option B</b></u> : Once you are logged in as a Medical Officer, select the <b>Pending Reviews</b> tab on the <b>Home</b> page.<br>This will display all authorisations that require review in the next 8 weeks or those that have expired in<br>the last 8 weeks. Locate the patient you want to record a review for and click <b>Record Review.</b>                                                                                                    |

🙎 13 000 BLOOD (1300 025 663)

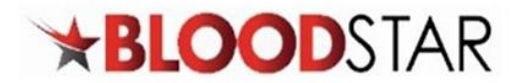

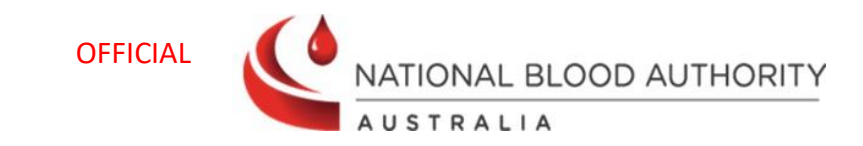

|                   |                                                                                                    | _                                                                                                    |                        |                                                                                                    |                     |                        |
|-------------------|----------------------------------------------------------------------------------------------------|----------------------------------------------------------------------------------------------------|------------------------|----------------------------------------------------------------------------------------------------|---------------------|------------------------|
| ★BL               | . <b>OOD</b> STA                                                                                                    | R Home Par                                                                                                    | tients - Autho         | orisation Requests - Treatment - BloodST/                                                                                                    | AR Messages         |                        |
| My Authorised     | d Patients Pending Reviews                                                                                                | My Requests                                                                                                    |                        |                                                                                                    |                     |                        |
| Patient           | Date of Birth                                                                                                    | Treating Facility                                                                                                    | Patient ID             | Medical Condition                                                                                                    | Review Due Date     |                        |
| 201. Kinh         | 01-04-0000                                                                                                    | NBA Test Facility                                                                                                    |                        | mmary immunishing reason (not)                                                                                                    | 26-Mar-2024         | Q Record Review        |
| H 4 1             | 1 • • 10 • iten                                                                                                    | ns per page                                                                                                    |                        |                                                                                                    |                     | 1 - 2 of 2 items       |
|                   |                                                                                                    |                                                                                                    |                        |                                                                                                    |                     |                        |
|                   |                                                                                                    |                                                                                                    |                        |                                                                                                    |                     |                        |
| On the <b>Rev</b> | iew Outcome Fo                                                                                                    | <b>orm</b> , confirm                                                                                                    | n that all p           | atient details are correct and                                                                                                    | d if necessary, cha | nge or update          |
| them by sel       | lecting <b>Edit Pati</b>                                                                                                  | ent Details.                                                                                                    |                        |                                                                                                    |                     |                        |
|                   |                                                                                                    |                                                                                                    |                        |                                                                                                    |                     |                        |
| Review O          | utcome Form                                                                                                    |                                                                                                    |                        |                                                                                                    |                     |                        |
| Patient Detail    | ls.                                                                                                    |                                                                                                    |                        |                                                                                                    |                     |                        |
|                   |                                                                                                    |                                                                                                    |                        |                                                                                                    |                     |                        |
|                   | Patie<br>Date of Bir                                                                                                    | nt composition                                                                                                    |                        |                                                                                                    |                     |                        |
|                   | s                                                                                                    | ex 👘                                                                                                    |                        |                                                                                                    |                     |                        |
|                   | Sta                                                                                                    | te 🔍                                                                                                    |                        |                                                                                                    |                     |                        |
|                   | Postco                                                                                                    | de                                                                                                    |                        |                                                                                                    |                     |                        |
|                   | weig                                                                                                    | PAT IN THE REAL PARTY OF THE REAL PARTY OF THE R |                        |                                                                                                    |                     |                        |
|                   |                                                                                                    |                                                                                                    | 2.00                   |                                                                                                    |                     |                        |
|                   |                                                                                                    | nite feet facility                                                                                                    | A.640                  |                                                                                                    |                     | ✓ Edit Patient Details |
|                   |                                                                                                    | Hillin Tell Pacify                                                                                                    | ×100                   |                                                                                                    | I                   | Edit Patient Details   |
|                   |                                                                                                    | rate feet facility                                                                                                    | ×                      |                                                                                                    |                     | letit Patient Details  |
|                   |                                                                                                    | His Tel Paris                                                                                                    | A.142                  |                                                                                                    | I                   | ✔ Edit Patient Details |
| Scroll down       | n, enter the <b>Revi</b>                                                                                                  | ew Date, an                                                                                                    | d nominat              | te the <b>Reviewing Medical O</b> f                                                                                                    | fficer.             | Edit Patient Details   |
| Scroll down       | n, enter the <b>Revi</b>                                                                                                  | ew Date, an                                                                                                    | d nominat              | te the <b>Reviewing Medical O</b> f                                                                                                    | fficer.             | ✔ Edit Patient Details |
| Scroll down       | n, enter the <b>Revi</b>                                                                                                  | ew Date, an                                                                                                    | d nominat              | te the <b>Reviewing Medical O</b> t                                                                                                    | fficer.             | Cdit Patient Details   |
| Scroll down       | n, enter the <b>Revi</b>                                                                                                  | ew Date, an                                                                                                    | d nominat              | te the <b>Reviewing Medical O</b> f                                                                                                    | fficer.             | ✓ Edit Patient Details |
| Scroll down       | n, enter the <b>Revi</b><br>Review Date                                                                                   | ew Date, an                                                                                                    | d nominat              | te the <b>Reviewing Medical O</b> f                                                                                                    | fficer.             | Edit Patient Details   |
| Scroll down       | n, enter the <b>Revi</b><br>Review Date<br>Reviewing Medical Officer                                                      | ew Date, an                                                                                                    | d nominat              | te the <b>Reviewing Medical O</b> f                                                                                                    | fficer.             | Edit Patient Details   |
| Scroll down       | n, enter the <b>Revi</b><br>Review Date<br>Reviewing Medical Officer                                                      | ew Date, an  * 19-Mar-2024  * Lam the Reviewing Select existing Tree Q Nominate a Revi                                                                                                    | d nominat              | te the <b>Reviewing Medical O</b> t                                                                                                    | fficer.             | Cdit Patient Details   |
| Scroll down       | n, enter the <b>Revi</b><br>Review Date<br>Reviewing Medical Officer                                                      | ew Date, an<br>* 19-Mar-2024<br>* Lam the Reviewing<br>Select existing Treas<br>Q Nominate a Revi<br>The Criteria requ                                                                                                    | d nominat              | te the <b>Reviewing Medical O</b> f                                                                                                    | fficer.             | Cdit Patient Details   |
| Scroll down       | n, enter the <b>Revi</b><br>Review Date<br>Reviewing Medical Officer                                                      | ew Date, an<br>* 19-Mar-2024<br>* Lam the Reviewing<br>Select existing Trea<br>Q. Nominate a Revi<br>The Criteria requ                                                                                                    | d nominat              | te the <b>Reviewing Medical O</b> f                                                                                                    | fficer.             | ✔ Edit Patient Details |
| Scroll down       | n, enter the <b>Revi</b><br>Review Date<br>Reviewing Medical Officer                                                      | ew Date, an<br>* 19-Mar-2024<br>* Lam the Reviewing<br><u>Select existing Tree</u><br><u>Q. Nominate a Revi</u><br>The Criteria requ                                                                                                    | d nominat              | te the <b>Reviewing Medical O</b> f<br>alist<br>cer<br>must be undertaken by an Immunologist.                                                                                                    | fficer.             | Cedit Patient Details  |
| Scroll down       | n, enter the <b>Revi</b><br>Review Date<br>Reviewing Medical Officer                                                      | ew Date, an<br>* 19-Mar-2024<br>* Lam the Reviewing<br>Select existing Tree<br>Q Nominate a Revi<br>The Criteria requ                                                                                                    | d nominat<br>d nominat | te the <b>Reviewing Medical O</b> f                                                                                                    | fficer.             | Edit Patient Details   |
| Scroll down       | n, enter the <b>Revi</b><br>Review Date<br>Reviewing Medical Officer                                                      | ew Date, an  * 19-Mar-2024 * Lam the Reviewing Select existing Treas Q Nominate a Revi The Criteria requ                                                                                                    | d nominat              | te the <b>Reviewing Medical O</b> f                                                                                                    | fficer.             | Cdit Patient Details   |
| Scroll down       | n, enter the <b>Revi</b><br>Review Date<br>Reviewing Medical Officer                                                      | ew Date, an<br>* 19-Mar-2024<br>* Lam the Reviewing<br><u>Select existing Trea</u><br>Q. Nominate a Revi<br>The Criteria requ                                                                                                    | d nominat              | te the <b>Reviewing Medical O</b> f                                                                                                    | fficer.             | Cdit Patient Details   |
| Scroll down       | n, enter the <b>Revi</b><br>Review Date<br>Reviewing Medical Officer<br><b>ew Criteria</b> , sele                         | ew Date, an                                                                                                    | d nominat<br>d nominat | te the <b>Reviewing Medical O</b> f                                                                                                    | fficer.             | ✓ Edit Patient Details |
| Scroll down       | n, enter the <b>Revi</b><br>Review Date<br>Reviewing Medical Officer<br><b>ew Criteria</b> , sele<br>nd fill in all relev | ew Date, an<br>* 19-Mar-2024<br>* Lam the Reviewing<br>Select existing Tree<br>Q. Nominate a Revi<br>The Criteria requ<br>ect all application                                                                                                    | d nominat              | te the <b>Reviewing Medical O</b> f<br>alist<br>cer<br>must be undertaken by an Immunologist.                                                                                                    | fficer.             | ✓ Edit Patient Details |
| Scroll down       | n, enter the <b>Revi</b><br>Review Date<br>Reviewing Medical Officer<br><b>ew Criteria</b> , sele<br>nd fill in all relev | ew Date, an<br>* 19-Mar-2024<br>* Lam the Reviewing<br>Select existing Tree<br>Q Nominate a Revi<br>The Criteria requ<br>ect all applications<br>yill create fie                                                                                                    | d nominat              | te the <b>Reviewing Medical O</b><br>alist<br>cer<br>must be undertaken by an Immunologist.<br>Ins for the <b>Qualifying Criteria</b><br><b>nce</b> details. These options and<br>u to enter more information | fficer.             | ✓ Edit Patient Details |

2 13 000 BLOOD (1300 025 663)

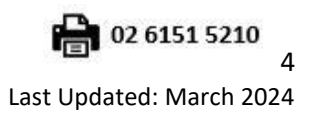

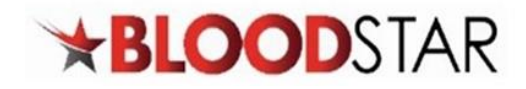

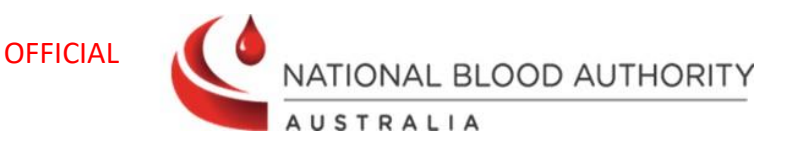

## 5. In **Review Outcome**, select the overall review outcome from the available options:

- A. Option to request continuing treatment for the current Ig Authorisation.
- B. Record a review/change on the authorisation without requesting continuing treatment.
- C. Cease the current authorisation as Ig therapy is no longer required or is being requested under a different indication. You have the option to cease treatment immediately or to choose a later date.

| Review Out | come * 🔕 💿 Request Continuing Treatment                                                                                            |
|------------|----------------------------------------------------------------------------------------------------|
|            | These review outcomes provide supporting information for the assessment of an additional authorisation period.                     |
|            | B ○ Review Only                                                                                                    |
|            | Record a review without requesting continuing treatment. Access to therapy will continue unchanged to the authorisati<br>end date. |
|            | ⓒ ○ Cease Treatment                                                                                                    |
|            | End the current authorisation now because Ig therapy is no longer required, or is being requested under a different indication.    |
|            | IT NEWS OT                                                                                                    |

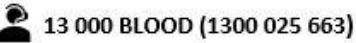

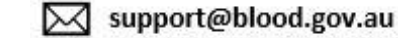

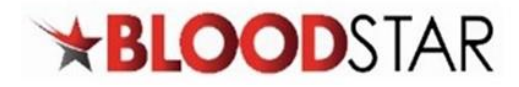

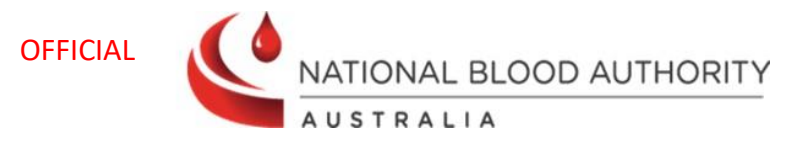

| Step | Action – Submitting a Continuing Authorisation Request when there is one or more planned doses remaining in the previous authorisation                                                     |              |                 |                                               |  |  |  |  |  |
|------|----------------------------------------------------------------------------------------------------|--------------|-----------------|-----------------------------------------------|--|--|--|--|--|
| 1.   | The system will prepopulate the <b>Date Required</b> to be the same as the next planned date and displaying <b>Date required matches the next planned date. There is no treatment gap.</b> |              |                 |                                               |  |  |  |  |  |
|      | Date Required *                                                                                                    | 28-Apr-2023  | rad matches the | Approximate End Date 😧                        |  |  |  |  |  |
|      |                                                                                                    | 1 Date requi | red matches the | next planned date. There is no treatment gap. |  |  |  |  |  |

| Step | Action – Submitting a Continuing Authorisation Request for the same dose type (IVIg to IVIg or SCIg to SCIg) and the date required is changed, creating a <i>treatment gap</i> .                                                                                                    |
|------|----------------------------------------------------------------------------------------------------|
| 1.   | The system will display a pop-up message advising the date entered creates a treatment gap the system will suggest an alternative treatment date to avoid a gap in treatment. The suggested date is based on the frequency selected in the new request.                                                                                         |
|      | Requested Date Confirmation ×                                                                                                    |
|      | Approval of this continuing authorisation request will override the current authorisation and cancel any undispensed doses.                                                                                                    |
|      | The Date Required selected fails outside the chosen frequency. Proceeding may cause a gap in the patient's treatment plan since their last treatment was on 31-Mar-2023. Based on the frequency selected, the next expected dose would be 28-Apr-2023.                                                                                          |
|      | To prevent a gap in the treatment plan, should 28-Apr-2023 be the Date Required?                                                                                                    |
|      | No – keep the date entered Yes – change date to 28-Apr-2023                                                                                                    |
|      | There are two ways of recording patient review outcomes.<br><u>Option A</u> : If you select No – keep the date entered, the date you entered (e.g. 20 May 2023) will become the date of the first approved dose for this Continuing Authorisation Request. This may cause a gap in the treatment as specified in the pop-up.                    |
|      | <b><u>Option B</u></b> : If you select <b>Yes – change date to [Insert date],</b> the date suggested by the system (e.g. 28 April 2023, in the example above) will be the date of the first dose for this Continuing Authorisation Request. This function is designed to reduce the number of unintentional gaps in a patient's treatment plan. |

A 13 000 BLOOD (1300 025 663)